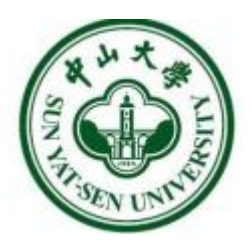

## 中山大学 学生工作管理系统 长假离返校模块 用户使用手册

## 用户:学生

Version1.0.0

### 目录

| 1 | 登录方式——  | -PC 端  | 3  |
|---|---------|--------|----|
| 2 | 登录方式——  | -移动端   | 6  |
| 3 | 离校登记——  | -PC 端  | 7  |
|   | 3.1 开始登 | 记&重新登记 | 8  |
|   | 3.2 查看详 | 情      | 9  |
| 4 | 离校登记——  | -移动端   | 11 |
|   | 4.1 开始登 | 记&重新登记 | 13 |
|   | 4.2 查看详 | 情      | 15 |
| 5 | 返校报到    |        |    |
|   | 5.1 企微" | '学生报到" |    |

## 1 登录方式——PC 端

方式一: 通过统一门户登录

打开浏览器在地址栏输入统一门户访问地址: https://portal.sysu.edu.cn, 点击 登录, 进入登录页面, 通过 NetID 登录。如图 1-1 所示:

| е т<br>ната н.m.5 h                          |              |  |
|----------------------------------------------|--------------|--|
| JE OF ALL ALL ALL ALL ALL ALL ALL ALL ALL AL |              |  |
| 日 東<br>Martの第次1 Martの第次1 教育部長2               | ()<br>微信扫码登录 |  |
|                                              | <b>P</b>     |  |

图 1 NetID 登录界面

"新版本"统一门户系统中,点击"服务",在"业务类型-教务教学"中,可以找到"学生工作管理系统"。

|                      | 首页服务                     | 资讯                | -                  |                  |                         | (±#                    | <ul> <li>Q 現実入口</li> </ul> | 1、侍办、渋讯、日程等     | ) ⇒ UIB | NHNGAK (1997), 2997 |
|----------------------|--------------------------|-------------------|--------------------|------------------|-------------------------|------------------------|----------------------------|-----------------|---------|---------------------|
|                      | /                        |                   |                    |                  | ыI.                     |                        | 0                          |                 |         |                     |
| 业务系统 服务              | 事项)(我的自动                 | EX.               |                    |                  |                         | Qįįt                   | 款系统/服务                     |                 |         | 按索                  |
| 推荐                   | nce Direct               | 网                 | 材(Wiley E          |                  |                         | 计算机学会                  | 学学会电子                      |                 | 网       | 图书馆                 |
| ▲ 行政<br>力公<br>総合     | <b>南校区图书馆</b><br>总馆      | ()<br>人体解剖模型<br>库 | 度格劳希尔外<br>科学系统     | 美国执业医师<br>考试模拟说明 | 美国执业医师<br>考试模拟训练        | (学专业资源<br>库            |                            |                 |         |                     |
| 一枝周                  | 教务教学                     |                   |                    |                  |                         |                        |                            |                 |         |                     |
| ▶ 生活<br>→ 供学<br>→ 研究 | ()<br>本科教务管理<br>系统       | 服务事项很多<br>0332    | (夏)<br>研究生管理系<br>统 | 中英文学历学<br>位证明申请  | (約)<br>论文成果管理<br>系统 (科研 | ()<br>科研管理协同<br>创新服务平台 | (文)<br>国际学生管理<br>系统        | 中英文学历学<br>位证明申请 | (私研     | ()<br>国际学生管理<br>系統  |
| 日,数务                 | 1<br>(1)<br>学生工作管理<br>系统 | 展务事项很多<br>0331    |                    |                  |                         |                        |                            |                 |         |                     |
|                      |                          |                   |                    |                  |                         |                        |                            |                 |         |                     |

图 2 学生工作管理系统

若已"收藏"学生工作管理系统,则可以在"首页"的"入口收藏夹-收藏" 里迅速找到。

|              | <b>R9</b> gii |                                                               |                            | (±#            | <ul> <li>Q 送意入口、特か、資訊、日田等</li> </ul> | ⇔ UBRIESE× BUT. 1967 |
|--------------|---------------|---------------------------------------------------------------|----------------------------|----------------|--------------------------------------|----------------------|
| <            | 图书馆数据库        |                                                               | >                          | 2024年5月17日 星期五 | (図 去日历总流查者) (+ 2                     |                      |
|              | Q 线要找服务       | <ul> <li>              ◆ 事項办理</li></ul>                       |                            |                | 0                                    | Q 調輸入推測的内容           |
|              |               | (待审批/范轶(37) >) (紧急/已超时/快到期 >)                                 | 全部未源(37) >                 |                | 只看未读 只看                              | 关注 只看置底 只看被催力(4)     |
| 学生工作管<br>理系统 |               | • 【0507】新增"学费减免" 工作chy 1<br>发起时间: 别达时间: 2024-05-17 10:52      | 来源:学工系が                    | ŧ              |                                      | 』 审批 ⊙               |
|              | 1             | • 【0401】经周生2022-2023特殊学生审核摄<br>发起时间: 1 到达时间: 2024-05-15 16:14 | <b>3示查更工作 2</b><br>来源:学工系部 | ŧ              |                                      | ∠ 审批 ⊙               |
|              |               | • 2024-2025本科生捐赠助学金 1<br>发起时间: 到达时间: 2024-05-15 14:35         | 来源:学工系統                    | e.             |                                      | ∠ 审批 ⊙               |
|              |               | • 【1012】测试互斥奖项弹窗说明变更工作 2<br>发起时间:                             | 来源:学工系体                    | ŧ.             |                                      | ∠ 审批 ⊙               |
| 全部           |               |                                                               |                            | 1 2 3 4 5 …    | 10 >                                 |                      |

图 3 统一门户系统收藏夹

方式二: 直接输入学生工作管理系统地址访问

打开浏览器在地址栏输入学生工作管理系统访问地址: https://xgxt.sysu.edu.cn 进入"学生工作管理系统",通过 NetID 登录。

如图 1-3 所示:

|          | <b>()))</b> 中山大 學         | EN     |   |
|----------|---------------------------|--------|---|
|          | 中央身份验证服务(CAS)             |        |   |
|          | 即将访问: <b>学生工作系统</b>       |        | ٦ |
|          | NetID                     |        |   |
|          | 密码                        |        |   |
|          | 验证码 y 4 y y 、             |        |   |
|          | 爱录                        | 微信扫码登录 |   |
| P. L. C. | NetID激活   NetID密码   需要帮助? |        | 4 |
|          |                           |        |   |

图 4 NetID 登录界面

进入学生工作管理系统首页,点击"长假离返校"模块。

| <b>ジャム大孝</b> 学生工作管理系 | 统 主页               |                  |                | •              |
|----------------------|--------------------|------------------|----------------|----------------|
|                      |                    |                  |                |                |
| 最近使用 我的收藏 全部服务       | 5                  |                  | 请输入搜索内容        | Q              |
| <b>全期路务</b> 迎新服务 评奖的 | 平优 资助服务 毕业服务       | 宿舍服务(学生服务)(其他    | 也服务            | 综合排序↓          |
| 长假离返校<br>学生服务        | <b>晚点名</b><br>学生服务 | ○ 一年级奖学金<br>评奖评优 | 個际生奖学金<br>资助服务 | 国家助学贷款<br>资助服务 |
| ● 1 ● 收藏             | ▲ 1 ● 收藏           | ● 0 ● 收藏         | ▲ 0 ● 收藏       | ▲ 0 ● 收藏       |
| <b>减免学费</b><br>资助服务  | <b>勤工助学</b> 资助服务   |                  |                |                |
| ۇ 0 ♥ 收藏             | ▲ 0 ● 收藏           |                  |                |                |
|                      |                    |                  |                |                |

图 5 长假离返校模块

可在"学生服务"标签下,点击"长假离返校"模块,点击"开始办理", 进入该业务模块的主界面。

| <b>ジャム大</b> 学生工作管 | 理系统 一           | E页            |                     |      |      |                           | 1                         | • • •  |
|-------------------|-----------------|---------------|---------------------|------|------|---------------------------|---------------------------|--------|
|                   |                 |               |                     |      |      | H                         | 1                         | _      |
| 最近使用 我的收藏 全       | 部服务             |               |                     |      |      |                           |                           | Q      |
| 全部服务 迎新服务         | 评奖评优 资助服        | 务)(毕业服务       | 宿舍服务                | 学生服务 | 其他服务 |                           | ÷                         | 综合排序 厂 |
| 第二课堂<br>学生服务      | <b>思政</b><br>学生 | 教育<br>基本信息    | K                   | 假离返校 | ×    | <b>段离返校</b><br>主服务        | <b>晚点名</b><br>学生服务        |        |
| 69 收藏             |                 | 业务模块:长        | <b>同商</b> 返校<br>≠服祭 |      |      | ● 收藏                      |                           | ♥ 收藏   |
| 我的办理可办理           |                 | 热度: 2<br>支持设备 | 20073               |      |      |                           | 会材料设备用                    | 查看更多   |
| 事务办理名称            | 业务模块名称          | 彩 📮 🚦         |                     | +    |      | 业务模块: 困难补助                |                           |        |
| 2021-2022学年优秀学生奖  | . 奖学金           | 进             |                     |      |      | 办理时间: 2024-04             | -02-2024-05-09            |        |
| 20230922测试额度      | 奖学金             | 世             |                     | 开始办理 | 取消办理 | 进行中 [0401]                | 经困生2022-2023特殊<br>(困难学生社中 | 学生审    |
| 20230922测试额度      | 奖学金             | 进行中           | 审核不通过               | 查看详情 |      | 办理时间: 2024-04             | -01-2024-06-30            |        |
| 2021-2022学年优秀学生奖  | . 奖学金           | 进行中           | 审核不通过               | 查看详情 |      | 已结束 【0401】                | 经困生需求变更测试工                | ſÆ     |
| 2023.12.21测试1     | 奖学金             | 已结束           | 审核中                 | 查看详情 | 6    | 业务模块:家庭经济<br>办理时间:2024-04 | F困难学生认定<br>-01-2024-05-31 |        |

图 6 开始办理

## 2 登录方式——移动端

方式一:通过企微登录

在企微工作台-系统入口,可以看到"学工系统"图标。点击"学工系统" 图标,即可进入"学工系统"移动端

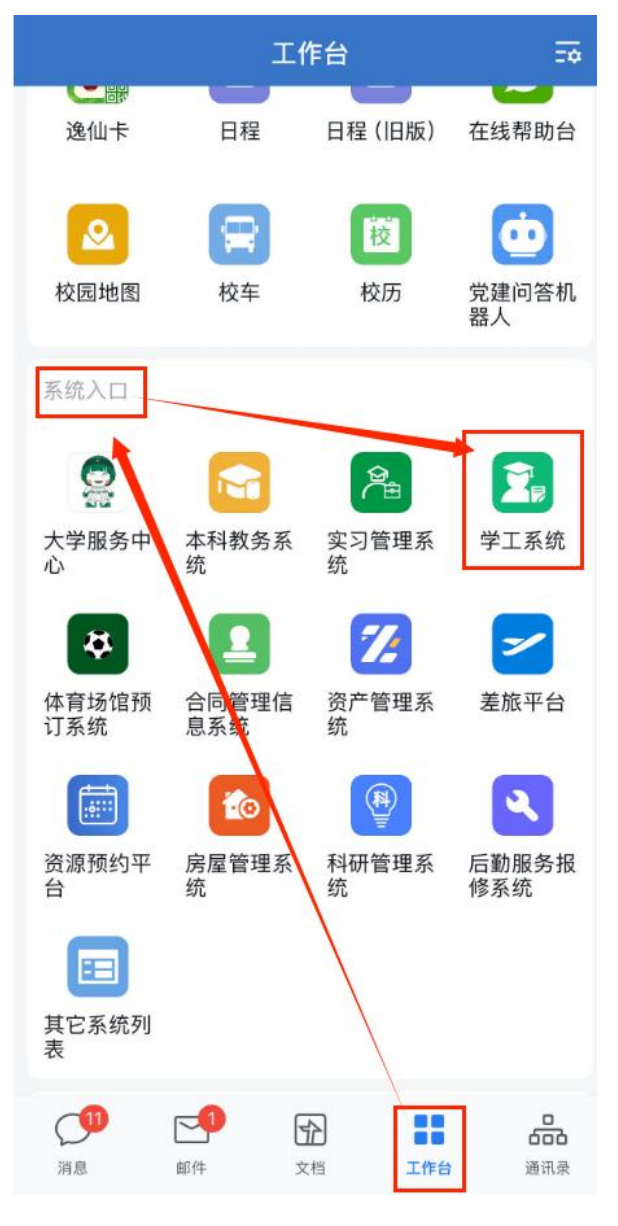

图 7 企微-工作台

方式二: 直接输入学生工作管理系统地址访问

打开浏览器在地址栏输入学生工作管理系统移动端访问地址: https://xgxt.sysu.edu.cn/ydxg。

点击"长假离返校"模块,即可进入"长假离返校"模块的移动端。

| <b>B</b>        |
|-----------------|
|                 |
| 宿舍管理            |
| <b>记</b><br>晚点名 |
|                 |
| 进行中             |
|                 |
|                 |
| 进行中             |
|                 |
|                 |
| 进行中             |
|                 |
|                 |
| 作进行中            |
|                 |
|                 |
|                 |

图 8 移动端-长假离返校模块

## 3 离校登记——PC 端

- 1) 离返校登记主页面,展示所有"已发布"状态的长假离返校工作。
- 工作卡片中展示工作的基本信息。学生可在"离校登记时间"范围内,点击 "开始登记"按钮,登记离返校信息
- 卡片展示工作状态:已登记-留校、已登记-离校;并根据返校情况,自动同步最新状态:已返校报到;若学生未在离校登记时间内登记,则状态更新为: 未登记

| ۲۱۶۶ (۲۱۶۶)<br>••••••••••••••••••••••••••••••••••• | 离返校登记                                                                                                    |            | Ð | 🐠 🕫 |
|----------------------------------------------------|----------------------------------------------------------------------------------------------------|------------|---|-----|
| 长假高返校                                              | 2021年-2022年 🗸 畫演                                                                                                    |            |   |     |
|                                                    | (高校登记財何前)<br>2020年中秋节节假日高返校<br>2023年-0378-0378-<br>高校型19月:2021-06-01 - 2021-06-01<br>工作状活:後半本工作映明<br>材刊代明:关于昭和高型的学生工作学展pot<br>可容日名称:後期<br>第年日初、701 80 - 2018 30 | 9.70a      |   |     |
|                                                    | (憲校登记时间中·未登记)<br>2020年中秋节节假日离返校                                                                                                    | <b>运行中</b> |   |     |
|                                                    | の漫学年: 2022年-023年<br>東松型(2时間: 2021-0-901 + 2021-09-01<br>工作(時間: 定于-東丁市(明時<br>打4(時間: 天子市間目高(虚偽的学生工作学業 ppt<br>町毎日8年: 素質<br>町毎日日間: 2021-0-38 - 2021-0-34            | (7882)     |   |     |

图 9 离返校登记

#### 3.1 开始登记&重新登记

- 1) 开始登记&重新登记页面,同步学生基本信息,可查看节假日信息提示。
- 2) 学生可选择"假期去向"。

3) 若选择"留校",则无需填写其他信息,直接保存。

| <u>معمد المعمد المعمد م</u> | 高返校登记 / 开始登记&重                                           | 重新登记                                                       |                     |                              | □ 普理员 ▼ |
|----------------------------------------------------------------------------------------------------|----------------------------------------------------------|------------------------------------------------------------|---------------------|------------------------------|---------|
| 长假高返校                                                                                                    | ● 基本信息                                                   |                                                            |                     |                              |         |
|                                                                                                    | 姓名王二                                                     | **                                                         | 年级<br>2019级         | 培养层次<br>本科生                  |         |
|                                                                                                    | 专业<br>化学工程与工艺                                            | 学院<br>化学工程与技术学院                                            | 联系电话<br><b>"</b> "。 | 宿舍地址<br>深圳校区-西西二栋-510-510-03 |         |
|                                                                                                    | 武魚联系人<br>誕三                                              | 家急联系人联系电话                                                  |                     |                              |         |
|                                                                                                    | ▲ 高速校信息                                                  |                                                            |                     |                              |         |
|                                                                                                    | 节根日葵型: 中秋:<br>节般日日期: 2021<br>次校採到时间段: 2027<br>・優期去向: ③ 曾 | 守<br>1-09-20~2021-09-24<br>1-09-26~2021-09-24<br>坡 の外<br>出 |                     |                              |         |
|                                                                                                    |                                                          |                                                            |                     |                              |         |
|                                                                                                    |                                                          |                                                            |                     |                              |         |
|                                                                                                    |                                                          | 85                                                         | tra                 |                              |         |

图 10 开始登记-留校

- 4) 若选择"外出",则需填写预计离返校时间、离校去向。
- 点击保存时,弹窗提示返校报到方式:企微"学生报到"自主报到。若自主报到失败,超出"返校报到时间段"则联系辅导员代报到。

|               | 10 0 m 91 m 10          |           |                      |  |
|---------------|-------------------------|-----------|----------------------|--|
| 返校            |                         |           |                      |  |
| U Ettac       |                         |           |                      |  |
| 姓名            | 부득                      | 年级        | 培养层次                 |  |
| Ξ÷            | 201                     | 2019版     | 本科生                  |  |
| 专业            | 学院                      | 联系电话      | 宿舍地址                 |  |
| 化学工程与工艺       | 化学工程与技术学院               | 1         | 深圳校区-西西二标-510-510-03 |  |
| 人產現意深         | 紧急联系人联系电话               |           |                      |  |
| 张三            | , Mineenne              |           |                      |  |
|               |                         |           |                      |  |
| <b>南</b> 通校信息 |                         |           |                      |  |
| 节假日类型:        | 中秋节                     |           |                      |  |
| 节候日日期:        | 2021-09-20 ~ 2021-09-24 |           |                      |  |
| 退校报到时间段:      | 2021-09-20 ~ 2021-09-24 |           |                      |  |
| "假期去问:        | ○ 窗枝 ⑧ 外                |           |                      |  |
| ·预计高校时间:      | 请这择预计离校时间               | 56        |                      |  |
| "预计退校时间:      | 请选择预计遗校时间               | 55        |                      |  |
| ■ 离校去向登记      |                         |           |                      |  |
| *表向类型:        | 请选择云向供型                 |           |                      |  |
| 2.15.2°       | 诸边得交道工具                 |           |                      |  |
|               | forman Engine           | damage of |                      |  |

- - 图 11 开始登记-外出

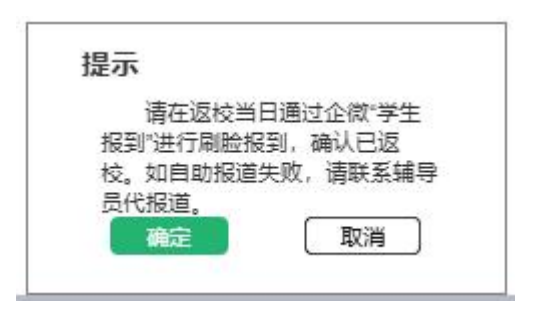

图 12 弹窗提示

注: 离校登记时间范围内,学生可以重新登记。可修改离校去向信息。

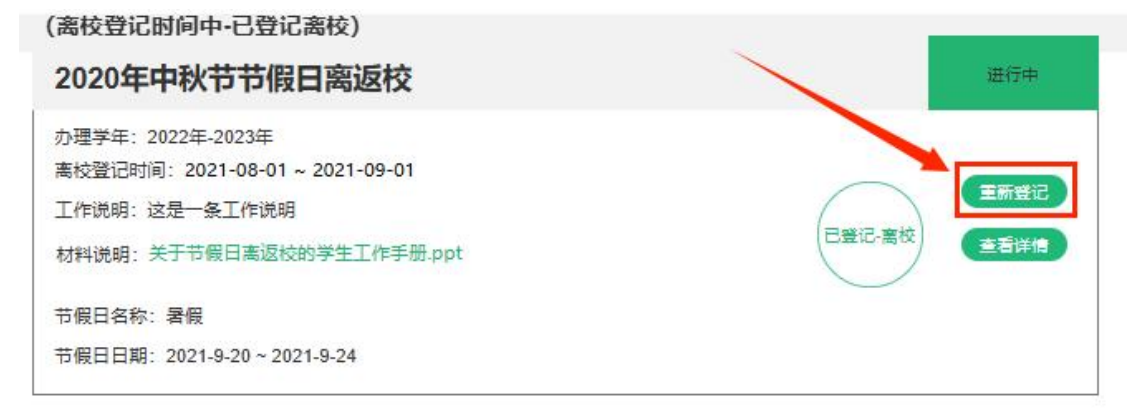

图 13 重新登记

#### 3.2 查看详情

1) 学生登记之后,可在离返校登记主页面,点击卡片中"查看详情"按钮,即 可进入查看详情页查看学生离返校信息。

# 2020年中秋节节假日离返校 通行中 か理学年: 2022年-2023年 离校登记时间: 2021-08-01 ~ 2021-09-01 工作说明: 这是一条工作说明 材料说明: 关于节假日离返校的学生工作手册.ppt ・空間已留被 ・空間已留被 ・空間已留被 ・空間に留被 ・空間に留被 ・ご言詳書 ・ 节假日名称: 暑假 ・ 节假日日期: 2021-9-20 ~ 2021-9-24 ・

图 14 查看详情

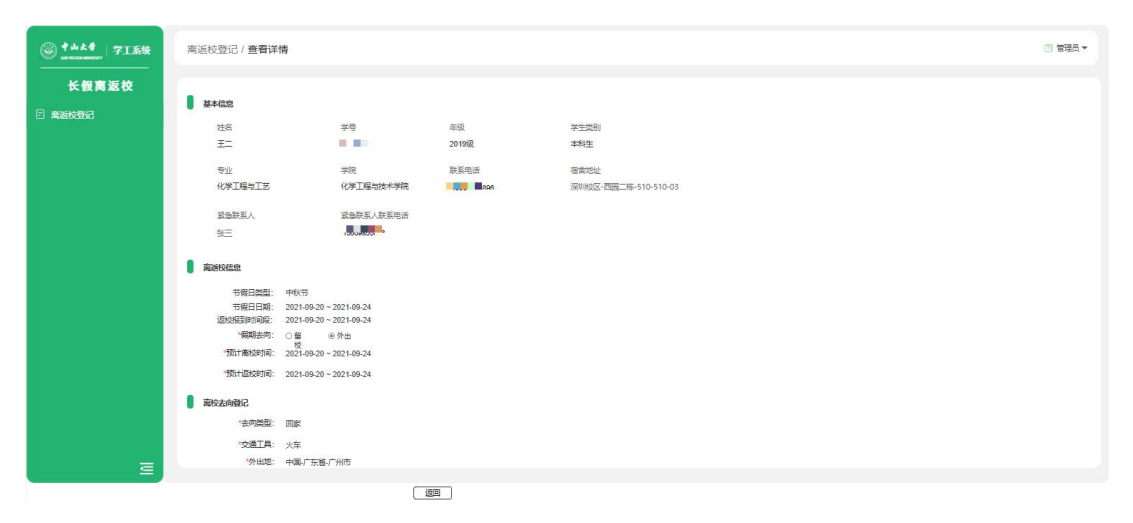

图 15 查看详情-返校报到前

2) 学生返校报到后,查看详情页同步学生返校相关字段信息。

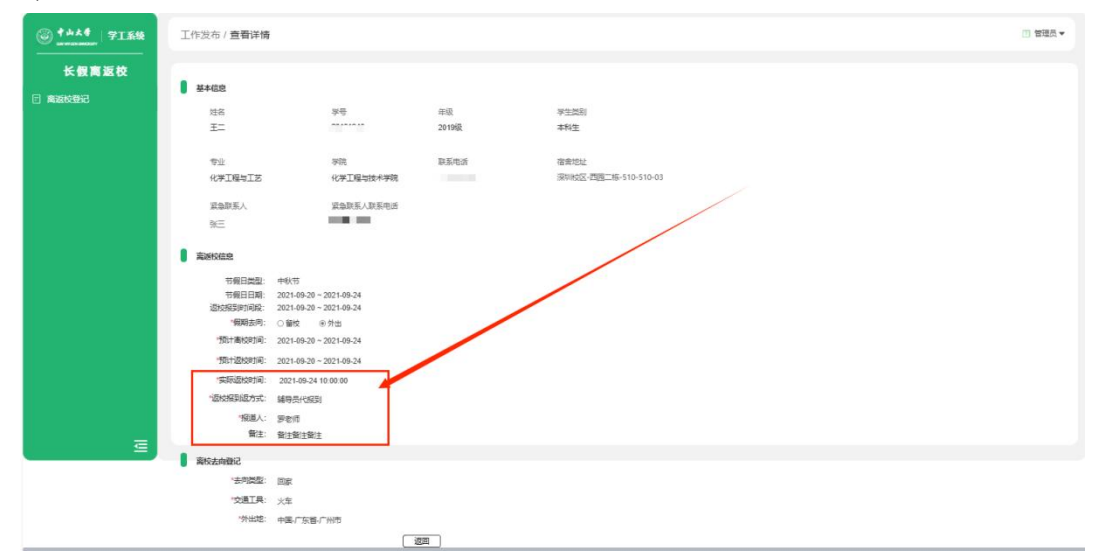

图 16 查看详情-返校报到后

## 4 离校登记——移动端

- 1) 离返校登记主页面,展示所有"已发布"状态的长假离返校工作。
- 工作卡片中展示工作的基本信息。学生可在"离校登记时间"范围内,点击 "开始登记"按钮,登记离返校信息
- 卡片展示工作状态:已登记-留校、已登记-离校;并根据返校情况,自动同步最新状态:已返校报到;若学生未在离校登记时间内登记,则状态更新为: 未登记

| 2124年中秋节离校登记                 | 始开朱  |
|------------------------------|------|
| 办理学年: 2022年-2023年            |      |
| 离校登记时间:2021-08-01~2021-09-01 |      |
| 工作说明: 这是一条工作说明               |      |
| 节假日名称: 暑假                    |      |
| 节假日日期:2021-9-20~2021-9-24    |      |
| 关于中山大学2024年中秋节放假安排.pdf       |      |
| 2124年中秋节离校登记                 | 进行中  |
| 办理学年: 2022年-2023年            |      |
| 离校登记时间:2021-08-01~2021-09-01 |      |
| 工作说明: 这是一条工作说明               |      |
| 节假日名称: 暑假                    | 対対望に |
| 节假日日期:2021-9-20~2021-9-24    |      |
| 关于中山大学2024年中秋节放假安排.odf       |      |

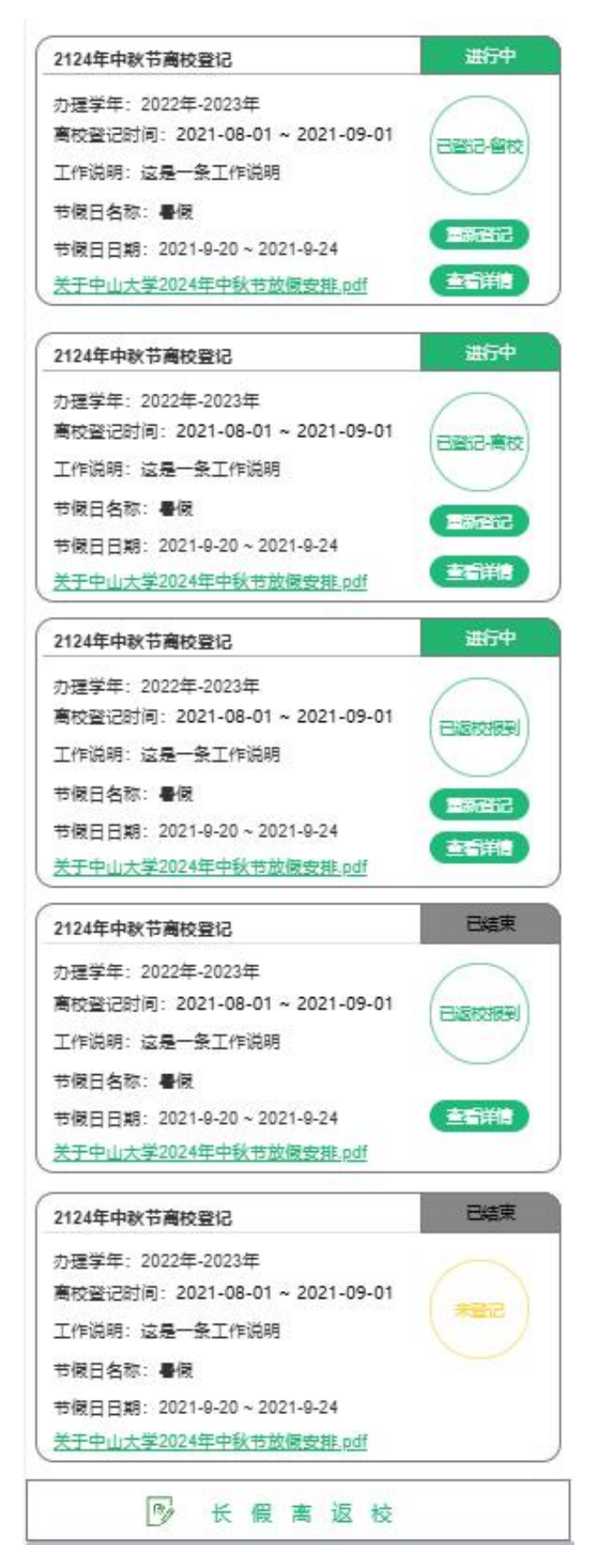

图 17 移动端-离返校登记

#### 4.1 开始登记&重新登记

- 1) 开始登记&重新登记页面同步学生基本信息,可查看节假日信息提示。
- 2) 学生可选择"假期去向"。
- 3) 若选择"留校",则无需填写其他信息,直接保存。

| 姓名        | 白晓旋                     |
|-----------|-------------------------|
| 学号        |                         |
| 年级        | 2019级                   |
| 学生类别      | 本科生                     |
| 专业        | 物理学                     |
| 院系        | 物理学院                    |
| 联系电话      | ********                |
| 宿舍地址      | 深圳校区-西苑二栋-510-510-03    |
| 紧急联系人     | 张三                      |
| 紧急联系人联系电话 |                         |
| 离返校信息     |                         |
| 节假日类型     | 中秋节                     |
| 节假日日期     | 2021-09-20 ~ 2021-09-24 |
| 返校报到时间段   | 2021-09-20 ~ 2021-09-24 |
| 假期去向      | ●留<br>校<br>出            |
|           |                         |
|           |                         |
|           |                         |
|           |                         |
|           |                         |
|           | 四方                      |
|           | PETE                    |

图 18 移动端-开始登记

- 4) 若选择"外出",则需填写预计离返校时间、离校去向。
- 点击保存时,弹窗提示返校报到方式:企微"学生报到"自主报到。若自主报到失败,超出"返校报到时间"则联系辅导员代报到。

| 姓名     6       学号     4       年級     2       学生类別     2       专业     4       院系                                                                                                    | <ul> <li>国際能</li> <li>2019级</li> <li>本科生</li> <li>が理学</li> <li>聖学院</li> <li>510-03</li> <li>三</li> </ul> |
|----------------------------------------------------------------------------------------------------|----------------------------------------------------------------------------------------------------|
| 学号     年級     2       学生类别     2       专业     4       专业     4       院系     提示       联系电     请在返校当日通过企欲"学生报到"进行问题检报到,确认已返校。如自助报<br>道失败,请联系辅导员代报道。       紧急联系人联系电话     1                    | 2019级<br>本科生<br>参理学<br>里学院<br>510-03<br>三                                                                |
| 年級     2       学生类别     3       专业     4       专业     4       院系     提示       联系电     清在返校当日通过企微"学生报到"进行副脸报到,确认已返校。如自助报道失败,请联系辅导员代报道。       紧急联     取消       确定     3       紧急联系人联系电     1 | 2019级<br>本科生<br>勿理学<br>里学院<br>510-03<br>三                                                                |
| 学生类别 · · · · · · · · · · · · · · · · · · ·                                                                                                    | 本科生<br>物理学<br>里学院<br>510-03<br>三                                                                         |
| 专业 #<br>院系 提示<br>联系电 请在返校当日通过企欲"学生报到"进<br>行剧脸报到,确认已返校。如自助报<br>道失败,请联系辅导员代报道。<br>聚急联 取消 确定                                                                                                  | が理学<br>里学院<br>510-03<br>三                                                                                |
| 院系<br>联系电<br>清在返校当日通过企欲"学生报到"进<br>行劇脸报到,确认已返校。如自助报<br>道失败,请联系辅导员代报道。<br>緊急联<br>取消<br>确定                                                                                                    | 里学院<br>510-03<br>三                                                                                       |
| 振系电<br>请在返校当日通过企微"学生报到"进<br>宿舎地:<br>行刷脸报到,确认已返校。如自助报<br>道失败,请联系辅导员代报道。<br>緊急联<br>取消<br>确定<br>1                                                                                             | 510-03<br>E                                                                                              |
| 宿舍地: 行劇脸报到,确认已返校。如自助报<br>道失败,请联系辅导员代报道。<br>緊急联 取消 确定                                                                                                    | 510-03<br>E                                                                                              |
| 紧急联 取消 确定<br>紧急联系人联系电话 1:                                                                                                    | E                                                                                                    |
| 紧急联系人联系电话 1                                                                                                    |                                                                                                    |
|                                                                                                    |                                                                                                    |
| ● 离返校信息                                                                                                    |                                                                                                    |
| 节假日类型                                                                                                    | 中秋节                                                                                                    |
| 节假日日期 2021-09-20~2021-                                                                                                    | 09-24                                                                                                    |
| 返校报到时间段 2021-09-20~2021-                                                                                                    | 09-24                                                                                                    |
| *假期去向 〇 留                                                                                                    | 〇<br>外<br>世                                                                                              |
| •预计离校时间 2021-09-20~2021-                                                                                                    | 09-24                                                                                                    |
| ·预计返校时间 2021-09-20~2021-                                                                                                    | 09-24                                                                                                    |
| ● 离校去向登记                                                                                                    |                                                                                                    |
| 会向类型                                                                                                    | ~                                                                                                    |
| 交通工具 义车                                                                                                    | ~                                                                                                    |
| *外出地 中国 > 广东省 > 广州市                                                                                                    | ~                                                                                                    |
|                                                                                                    |                                                                                                    |
| 保存                                                                                                    |                                                                                                    |
| 取消                                                                                                    |                                                                                                    |

图 19 移动端-弹窗提示

注: 离校登记时间范围内,学生可以重新登记。可修改离校去向信息。

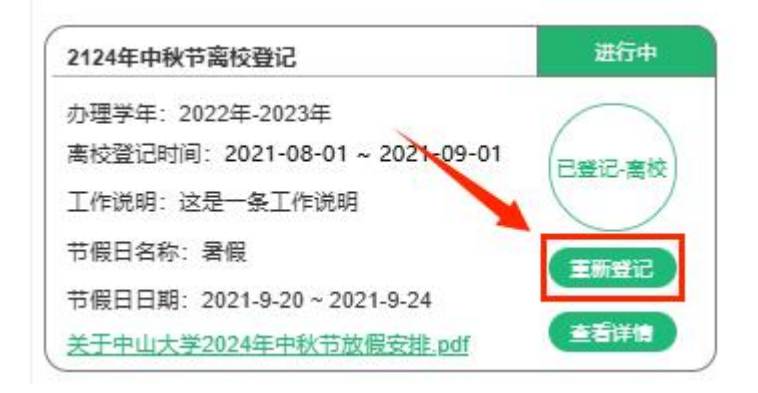

图 20 重新登记

#### 4.2 查看详情

 学生登记之后,可在离返校登记主页面,点击卡片中"查看详情"按钮,即 可进入查看详情页查看学生离返校信息。

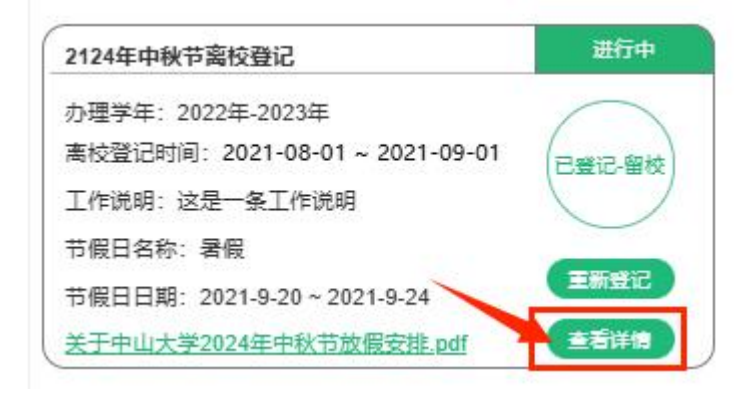

图 21 查看详情

| 姓名        | 白晓カ                       | 淀                            |  |
|-----------|---------------------------|------------------------------|--|
|           | 100000                    |                              |  |
| 学号        |                           |                              |  |
| 年级        | 2019                      | 级                            |  |
| 学生类别      | 本科                        | ŧ                            |  |
| 专业        | 物理等                       | ¥                            |  |
| 院系        | 物理学师                      | 完                            |  |
| 联系电话      |                           | 1                            |  |
| 宿舍地址      | 深圳校区-西苑二栋-510-510-(       | 03                           |  |
| 紧急联系人     | 张三                        |                              |  |
| 紧急联系人联系电话 |                           | ľ                            |  |
| 高返校信息     |                           |                              |  |
| 节假日类型     | 中秋节                       | ŧ                            |  |
| 节假日日期     | 2021-09-20 ~ 2021-09-2    | 2021-09-20 ~ 2021-09-24      |  |
| 返校报到时间段   | 2021-09-20 ~ 2021-09-2    | 2021-09-20 ~ 2021-09-24      |  |
| 假期去向      | ○留 ◎外                     | e.                           |  |
| 预计离校时间    | 校<br>2021-09-20~2021-09-2 | 校 出<br>2021-09-20~2021-09-24 |  |
| 预计返校时间    | 2021-09-20 ~ 2021-09-2    | 2021-09-20 ~ 2021-09-24      |  |
| ■ 离校去向登记  |                           | _                            |  |
| *去向类型     | E                         | 12                           |  |
| 交通工具      | 火车                        |                              |  |
| *外出地      | 中国-广东省-广州市                | đ                            |  |
|           |                           |                              |  |
|           | 返回                        | _                            |  |

图 22 移动端-查看详情页-返校报到前

2) 学生返校报到后,查看详情页同步学生返校相关字段信息。

| 姓名        | 白晓旋                           |         |
|-----------|-------------------------------|---------|
| 学号        |                               |         |
| 年级        |                               | 2019级   |
| 学生类别      |                               | 本科生     |
| 专业        | 物理学                           |         |
| 院系        | 刺                             | 理学院     |
| 联系电话      |                               |         |
| 宿舍地址      | 深圳校区-西苑二栋-510-510-0           |         |
| 紧急联系人     | 张三                            |         |
| 紧急联系人联系电话 | 1                             |         |
| ■ 离返校信息   |                               |         |
| 节假日类型     |                               | 中秋节     |
| 节假日日期     | 2021-09-20 ~ 2021-09-24       |         |
| 返校报到时间段   | 2021-09-20 ~ 202              | 1-09-24 |
| *假期去向     | 〇留<br>校                       | ◉ 外出    |
| *预计离校时间   | 7x<br>2021-09-20 ~ 2021-09-24 |         |
| 预计返校时间    | 2021-09-20 ~ 2021-09-24       |         |
| 实际返校时间    | 2021-09-24 1                  | 0:00:00 |
| 返校报道方式    | 辅导员代报到                        |         |
| *报道人      | 吴老师                           |         |
| 各注        | 4                             |         |

| 去向类型 | 回家         |
|------|------------|
| 交通工具 | 火车         |
| 外出地  | 中国-广东省-广州市 |
|      |            |
|      | 波回         |

图 23 图 移动端-查看详情页-返校报到后

## 5 返校报到

#### 5.1 企微"学生报到"

- 在"返校报到时间段"范围内,学生可通过企业微信-工作台-"学生报到" 小程序,进行自主返校报到。
- 若学生因手机定位不准等问题,导致不能自主"学生报到",则可联系院系 进行"代报到"。
- 3) 若已超出"返校报到时间段",则需联系院系进行"代报到"。

|                  | Τf               | 乍台                                                                      | 20                |
|------------------|------------------|-------------------------------------------------------------------------|-------------------|
| 交费大厅             | 新闻公告             | 校园通知                                                                    | 图书借阅情<br>况        |
|                  |                  | R                                                                       |                   |
| 法人证书领<br>取 (因私…  | 公费医疗报<br>销       | 探亲路费报<br>销证明                                                            | 勤工助学申<br>请        |
| R                |                  | 2                                                                       | <b>(D)</b>        |
| 介绍信开具            | 教职工接入<br>校园网     | 人脸图像采<br>集                                                              | 家属人脸图<br>像采集      |
|                  |                  |                                                                         |                   |
| 反馈小精灵            | 逸码通行<br>(内测版)    | 迎新Q&A                                                                   | 第二课堂              |
| Ö                | 2                | Q                                                                       |                   |
| 学生日常请<br>假 (非教学) | 晚点名              | 学生报到                                                                    |                   |
| 教务教学             |                  | V.                                                                      |                   |
|                  | <b>E</b>         | Ę                                                                       | 2                 |
| 在线教学平<br>台       | 教务提醒             | 督导系统                                                                    | 研究生课程<br>平台       |
| <b>13</b><br>消息  | <b>1</b><br>邮件 文 | 2<br>書<br>1<br>1<br>1<br>1<br>1<br>1<br>1<br>1<br>1<br>1<br>1<br>1<br>1 | <b>———</b><br>通讯录 |

图 24 企微-学生报到